# メール設定確認方法(Thunderbird)

※その他のメールソフトにつきましては、各メールソフトのヘルプ等をご参照ください。 以下は SSL 接続でのメール設定内容になります。(推奨)

# メニューボタンから「アカウント設定」を選択します

| 😭 taro_s@aiosl.jp                  |                                                                                                    | ti 🖬 🗕 —                                           |                  |
|------------------------------------|----------------------------------------------------------------------------------------------------|----------------------------------------------------|------------------|
| 🖓 受信 🖌 🖋 作成 🖓 チャット                 | ■ アドレス帳 ○ タグ マ ⑦ クイックフィルター   ○ 検索 <ctrl+k></ctrl+k>                                                                   |                                                    | Ξ                |
| フォルダー ・・・<br>∨ ☆ taro_s@aiosl.jp   | ≌ taro_s@aiosl.jp                                                                                                    | <ul> <li>★ 新規作成</li> <li>◎ 添付ファイル</li> </ul>       | >                |
| と」受信トレイ<br>前 ごみ箱<br>>  こ ローカルフォルダー | 🗹 メッセージを読む 🅜 メッセージを作成 🍳 メッセージを検索 🍞 メッセージフィルターを管                                                                       | 編集 3 ℃<br>Q 検索<br>合 印刷                             | Ctrl+P           |
|                                    | 別のアカウントをセットアップ                                                                                                    | <ul> <li>1 名前を引けて保守</li> <li>① ごみ箱を空にする</li> </ul> |                  |
|                                    | 🖾 メール 💼 カレンダー 🚺 アドレス帳 🕻                                                                                               | <ul> <li>アドオンとテーマ</li> <li>アカウント設定</li> </ul>      |                  |
|                                    | Silelink                                                                                                    | ☆ 設定<br>ファイル<br>表示                                 | >                |
|                                    | <b>別のブログラムからインボート</b><br>Thunderbird に他のメールプログラムからメールメッセージやフィード騒聴、環境設定、メッセージフィルターを、一<br>ドレス帳形式からアドレス帳をインボートすることができます。 | 移動<br>メッセージ<br>予定とToDo<br>ツール<br>⑦ ヘルプ             | ><br>><br>><br>> |
|                                    |                                                                                                    | Ů 終了                                               |                  |
|                                    | Mozilla Thunderbird について                                                                                              |                                                    | N                |

※ または、「Alt」キーを押し、メニューバーの「ツール(T)」から「アカウント設定(S)」を選択します。

| ファイル( <u>E</u> ) 編集( <u>E</u> ) 表示( <u>V</u> ) 移動( <u>G</u> | ) メッセージ( <u>M</u> ) 予定とToDo( <u>N</u> ) | ツール① ヘルプ(出)                                                                    | _       |
|-------------------------------------------------------------|-----------------------------------------|--------------------------------------------------------------------------------|---------|
| 😭 taro_s@aiosl.jp                                           |                                         | アドレス帳( <u>B</u> ) Ctrl+Shift+B                                                 |         |
| 🖓 受信 🖌 🖋 作成 🖓 チャット                                          | アドレス帳 🔊 タグ ~                            | 保存したファイル(L) Ctrl+J<br>アドオンとテーマ(A)                                              | Ctrl+K> |
| フォルダー ・・・<br>〜 😭 taro_s@aiosl.jp<br>反] 受信トレイ                | 💟 taro_s@aiosl.jp                       | イベントログの管理(⊻)<br>チャット状態(C) ><br>チャットに参加(工)                                      |         |
| <ul> <li>☆ ごみ箱</li> <li>&gt; □ □−カルフォルダー</li> </ul>         | 🖸 メッセージを読む 🍡                            | メッセージフィルター(E)<br>フォルダーにフィルターを適用(R)<br>メッセージにフィルターを適用(U)                        |         |
|                                                             | 別のアカウントをセットアッ                           | 迷惑メールフィルターを実行( <u>C</u> )<br>迷惑メールとマークされたメールを削除(D)                             |         |
|                                                             |                                         | 設定とデータのインポート( <u>M</u> )                                                       |         |
|                                                             | ビ メール                                   | OpenPGP 鍵マネージャー( <u>O</u> )<br>開発ツール( <u>E</u> )<br>最近の履歴を消去(H) Ctrl+Shift+Del | 帳       |
|                                                             | Silelink                                | アカウント設定( <u>S</u> )<br>設定( <u>P</u> )                                          | ブループ    |

| 🛃 taro_s@aiosl.jp                                                                               |                                                                                                    |                     |
|-------------------------------------------------------------------------------------------------|----------------------------------------------------------------------------------------------------|---------------------|
| 🖵 受信 🖌 🖋 作成 🖻                                                                                   | • 🖵 チャット 🙎 アドレス帳 🕓                                                                                                    | ୭୦ଁ 🗙 🎖 ୦イックフィル     |
| <ul> <li>✓ Waro_s@aiosl.jp</li> <li>▲ 受信トレイ</li> <li>⑩ ごみ箱</li> <li>&gt; ■ ローカルフォルダー</li> </ul> | メッセージを受信する( <u>G</u> )<br>新しいタブで開く( <u>I</u> )<br>新しいウィンドウで開く( <u>O</u> )<br>メッセージを検索( <u>S</u> )<br>新しいフォルダー( <u>N</u> )<br>すべてのフォルダーを既読にする | ail - taro_s@a<br>ರ |
|                                                                                                 | 設定( <u>E</u> )                                                                                                    | K                   |
|                                                                                                 |                                                                                                    | _                   |

※ または、設定メールアドレスの表示名上で右クリックし、「設定(E)」を選択します。

## 左側のメニューから作成したアカウントを選択し、以下のように設定されているか確認します

| アカウント設定                       |                                                                    |                                                     | × |  |
|-------------------------------|--------------------------------------------------------------------|-----------------------------------------------------|---|--|
| ✓ ☑ taro_s@aiosl.jp<br>サーバー設定 | アカウント設定 - <tarc< th=""><th>o_s@aiosl.jp&gt;</th><th>^</th></tarc<> | o_s@aiosl.jp>                                       | ^ |  |
| 送信控えと特別なフォルダー<br>編集とアドレス入力    | アルフノト・中(14): Laro_s@alosi.jp                                       |                                                     |   |  |
| 迷惑メール<br>ディスク領域<br>開封確認       | 既定の差出人情報<br>このアカウントで使用する既定<br>を表すために使用されます。                        | ■の差出人情報を設定してください。これはメッセージの差出人が誰であるか                 |   |  |
| セキュリティ                        | 名前( <u>Y</u> ):                                                    | 氏名またはニックネーム                                         | l |  |
| ∽ 🖳 ローカルフォルダー                 | メールアドレス( <u>E</u> ):                                               | taro_s@aiosl.jp                                     |   |  |
| 迷惑メール<br>ディスク領域               | 返信先 (Reply-to)( <u>S</u> ):                                        | 受信者からの返信を受け取るアドレス                                   |   |  |
| 🕼 送信 (SMTP) サーバー              | 組織 (Organization)( <u>O</u> ):                                     |                                                     | 1 |  |
|                               | 署名編集( <u>X</u> ):                                                  | □ HTML 形式で記述する (例: <b>太字 </b> 、改行は<br>)( <u>l</u> ) |   |  |
| アカウント操作( <u>A</u> ) 🗸         | □ ファイルから署名を挿入す                                                     | *る (テキストまたは HTML、画像ファイル)( <u>T</u> ):<br>OK キャンセル   | * |  |

「アカウント名(N):」:[任意の文字列]例) taro\_s@aiosl.jp

#### 「既定の差出人情報」の枠内

「名前(Y):」:氏名またはニックネーム ※差出人名になります
「メールアドレス(E):」: [メールアドレス]例) taro\_s@aiosl.jp
「返信先 (Reply-to)(S):」: 空欄
※電子メールアドレスで設定したアドレスとは別のアドレスに返信してもらいたい場合などに設定します。
「組織 (Organization)(0):」:必要に応じて入力
※ 個人で使用する場合は空欄にします。

## 左側のメニューから「サーバ設定」を選択し、以下のように設定されているか確認します

| アカウント設定                                                        |                                                                                                    | ×        |
|----------------------------------------------------------------|----------------------------------------------------------------------------------------------------|----------|
| ✓ ⊠ taro_s@aiosl.jp                                            | サーバー設定                                                                                                    | ^        |
| サーバー設定<br>送信控えと特別なフォルダー<br>編集とアドレス入力<br>迷惑メール<br>ディスク領域        | サーパーの種類: POP メールサーパー<br>サーパー名( <u>S</u> ): srvOO.ssl.aiosl.com ポート( <u>P</u> ): 995 € 既定値: 995<br>ユーザー名( <u>N</u> ): taro_s@aiosl.jp |          |
| 開封確認                                                           | セキュリティ設定                                                                                                    |          |
| セキュリティ<br>マ 型 ローカルフォルダー<br>迷惑メール<br>ディスク領域<br>添 送信 (SMTP) サーバー | 接続の保護(U): SSL/TLS ~<br>認証方式(I): 通常のパスワード認証 ~                                                                                         | •        |
|                                                                | サーバー設定<br>✓ 新著メッセージがないか起動時に確認する(C)<br>✓ 新著メッセージがないか(Y) 10 🔄 分ごとに確認する                                                                 |          |
| アカウント操作(A) 🗸                                                   | <ul> <li>✓ 新着メッセージを自動的にダウンロードする(M)</li> <li>□ ヘッダーのみ取得する(E)</li> <li>OK</li> </ul>                                                   | <b>v</b> |

「サーバ名(S):」: srvOO. ssl. aiosl. com

※ OO部分(数字)はお客様によって異なります。ドメイン管理画面の【FTP/Mailサーバー名】で確認出来ます。
 「ポート(P):」: 995( IMAP を選択された方は「993」)
 ※ ポート番号が異なる場合や空欄の場合は、「995」を入力ください。
 「ユーザ名(N):」:メールアドレス 例)taro\_s@aiosl.jp

「セキュリティ設定」の枠内

「接続の保護(U):」:「SSL/TLS」

※ 変更すると「ポート番号(P):」の数字が自動的に変更される場合がございます。

「認証方式(I):」:「通常のパスワード認証」

「サーバ設定」

※任意の設定

| サーバー設定                 |                    | 送信 (SMTP) サーバー      |   |       | × | \$ます「旺完のサー     |
|------------------------|--------------------|---------------------|---|-------|---|----------------|
| 送信控スと特別な<br>編集とマドレフス + |                    |                     |   |       |   | 2000 [1002077  |
| ※惑メール                  | 設定                 |                     |   |       |   | 追加( <u>D</u> ) |
| ディスク領域                 | 説明( <u>D</u> ):    | taro_s@aiosl.jp     |   |       |   | 編集( <u>E</u> ) |
| エンドツーエンド暗々<br>開封確認     | サーバー名( <u>S</u> ): | srv00.ssl.aiosl.com |   |       |   |                |
| ~ 🛅 ローカルフォルダー          | ポート番号( <u>P</u> ): | 465 🛟 既定值:465       |   |       |   | 削除( <u>M</u> ) |
| 迷惑メール                  |                    |                     |   |       |   | 无定値に設定(T)      |
| ディスク領域                 | セキュリティと認           | 8āE                 |   |       |   |                |
| 団送信 (SMTP) サ−/         | 接続の保護( <u>N</u> ): | SSL/TLS             | ~ |       |   |                |
|                        | 認証方式( <u>l</u> ):  | 通常のパスワード認証          | ~ |       |   |                |
|                        | ユーザー名( <u>M</u> ): | taro_s@aiosl.jp     |   | ]     |   |                |
| アカウント操作                |                    | о                   | c | キャンセル |   |                |
|                        |                    |                     |   |       |   |                |

左側のメニューから「送信 (SMTP) サーバー」を選択 し、「編集」にて内容を確認します

### 以下のように設定されているか確認します

### 「設定」の枠内

「説明(D):」: メールアドレス等任意の設定 例) taro\_s@aiosl.jp 「サーバ名(S):」: srvOO.ssl.aiosl.com 「ポート番号(P):」: 465 (または 587)

# 「セキュリティと認証」の枠内

「接続の保護(N):」:「SSL/TLS」(587を指定した場合は「STARTTLS) 「認証方式(I):」:「通常のパスワード認証」 「ユーザ名(M):」: メールアドレス 例) taro\_s@aiosl.jp

確認しましたら、「OK」を選択して画面を閉じます。

以上で、メールアカウントの設定確認は完了です。